# 苏州金瑞阳信息科技有限责任公司

SUZHOU JINRUIYANG INFORMATION TECHNOLOGY CO., LTD

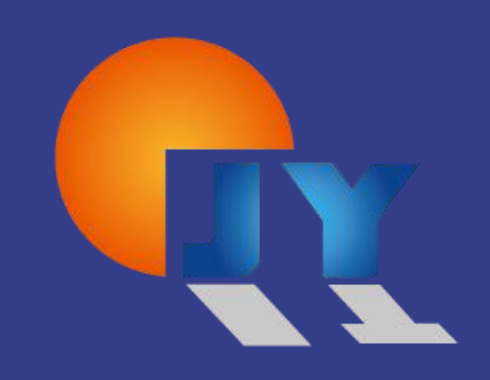

# 自动审核系统

# 帮助手册

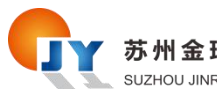

目录

| 自动         | 审核系统             | 1    |
|------------|------------------|------|
| 帮助         | 手册               | 1    |
| <i>—</i> , | 打开程序及登录          | 3    |
|            | 1.1 打开程序         | 3    |
|            | 1.2 账户登录         | 3    |
| <u> </u>   | 自动审核功能           | 5    |
|            | 2.1 界面介绍         | 5    |
|            | 2.2 开启自动审核       | 6    |
|            | 2.3 关闭自动审核       | 7    |
| 三、         | 人工审核功能           | 9    |
|            | 3.1 界面介绍         | 9    |
|            | 3.2 查询报名信息       | .10  |
|            | 3.3 人工审核通过       | .10  |
|            | 3.4 人工审核不通过      | .11  |
| 四、         | 数据查看功能           | .12  |
|            | 4.1 界面介绍         | .12  |
|            | 4.2 筛选报名信息       | .12  |
|            | 4.3 查询报名详细信息     | .13  |
|            | 4.4 导出数据及照片包     | .14  |
| 五、         | 数据统计功能           | .15  |
|            | 5.1 界面介绍         | .15  |
| 六、         | 日志查看功能           | .16  |
|            | 6.1 界面介绍         | .16  |
|            | 6.2 筛选日志信息       | .16  |
|            | 6.3 导出日志信息       | .17  |
| 七、         | 系统设置功能           | .18  |
|            | 7.1 界面介绍         | .18  |
|            | 7.2 审核设置         | .19  |
|            | 7.3 通知设置         | .19  |
|            | 7.4 通知模板         | . 19 |
| 八、         | 测试数据的制作及导入       | .20  |
|            | 8.1 测试数据模板下载     | .20  |
|            | 8.2 测试数据制作       | .21  |
|            | 8.3 测试照片包制作      | .21  |
|            | 8.4 测试数据导入       | .22  |
|            | 8.5 测试数据查询       | .23  |
|            | 8.6 测试数据修改邮箱及手机号 | 24   |

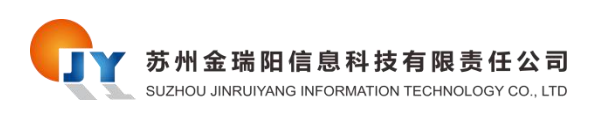

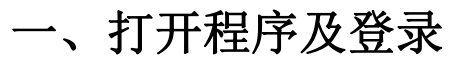

### 1.1 打开程序

下载并解压自动审核程序包,在根目录下找到 examRegistration.exe,双击打开。

| amRegistration-win32-x64 |                  |               |           |
|--------------------------|------------------|---------------|-----------|
| 名称 へ                     | 修改日期             | 类型            | 大小        |
| Iocales                  | 2020-04-29 11:24 | 文件夹           |           |
| resources                | 2020-04-29 11:24 | 文件夹           |           |
| swiftshader              | 2020-04-29 11:25 | 文件夹           |           |
| chrome_100_percent.pak   | 2020-02-27 19:49 | <b>PAK 文件</b> | 143 KB    |
| chrome_200_percent.pak   | 2020-02-27 19:49 | PAK文件         | 205 KB    |
| 🔄 config.ini             | 2020-04-29 10:42 | 配置设置          | 1 KB      |
| d3dcompiler 47.dll       | 2018-10-23 02:10 | 应用程序扩展        | 4,389 KB  |
| 🔍 examRegistration.exe   | 2020-04-29 10:04 | 应用程序          | 97,633 KB |
| Iffmpeg.dll              | 2020-02-27 19:47 | 应用程序扩展        | 2,074 KB  |
| 🔤 icudtl.dat             | 2020-02-27 19:37 | DAT文件         | 10,167 KB |
| 🗟 libEGL.dll             | 2020-02-27 19:47 | 应用程序扩展        | 128 KB    |
| libGLESv2.dll            | 2020-02-27 19:47 | 应用程序扩展        | 6,634 KB  |
| LICENSE                  | 2020-02-27 19:08 | 文件            | 2 KB      |
| LICENSES.chromium.html   | 2020-02-27 19:44 | Chrome HTML D | 3,905 KB  |
| natives_blob.bin         | 2020-02-27 19:53 | <b>BIN</b> 文件 | 82 KB     |
| 🗋 resources.pak          | 020-02-27 19:52  | <b>PAK</b> 文件 | 8,282 KB  |
| snapshot_blob.bin        | 2020-02-27 20:00 | BIN 文件        | 274 KB    |
| v8_context_snapshot.bin  | 2020-02-27 20:01 | <b>BIN</b> 文件 | 686 KB    |
| version                  | 2020-02-27 19:08 | 文件            | 1 KB      |
| ☐ 版本说明.txt               | 2020-04-29 10:42 | 文本文档          | 2 KB      |
|                          |                  |               |           |

### 1.2 账户登录

进入自动审核系统,先等待初始化完毕。

| 9r. 教师资格证考试人工智能审核系统4.0.8 | -   | × |
|--------------------------|-----|---|
|                          |     |   |
|                          |     |   |
|                          |     |   |
|                          |     |   |
|                          |     |   |
|                          |     |   |
|                          |     |   |
|                          |     |   |
|                          |     |   |
|                          |     |   |
|                          |     |   |
|                          |     |   |
|                          |     |   |
|                          |     |   |
| 正在初                      | 刃始化 |   |
|                          |     |   |
|                          |     |   |
|                          |     |   |
|                          |     |   |
|                          |     |   |
|                          |     |   |
|                          |     |   |
|                          |     |   |
|                          |     |   |
|                          |     |   |
|                          |     |   |

#### 第3页共24页

初始化成功后可看到登陆界面,输入用户名及密码;端口默认为18790即可,选择所在 的省份与城市,并勾选左下角真实登录,确认无误后点击登录按钮完成登录。

| 6、 飲师资格证券试人工智能率核系统4.0.8 |                                  |       | - 🗆 X |
|-------------------------|----------------------------------|-------|-------|
| 教师资格                    | 证考试人工智能宙核系统                      | E     |       |
|                         |                                  |       |       |
|                         |                                  |       |       |
|                         | 登录                               |       |       |
| * 用户名                   | ******                           |       |       |
| • 12/43                 |                                  |       |       |
| * iii                   | 18790                            |       |       |
| * 选择省份                  | 吉林 ~ 省                           |       |       |
| *选择城市                   | 长春 ~ 市                           |       |       |
|                         | 登录  重置                           |       |       |
| 真实登录:                   |                                  |       |       |
|                         |                                  |       |       |
|                         |                                  |       |       |
| Copyright ©2020 苏州      | 全瑞阳信息科技有限公司 All Rights Reserved. | 4.0.8 |       |

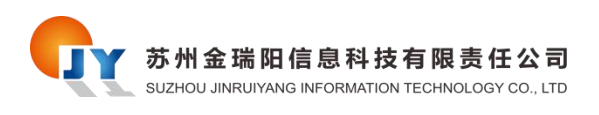

帮助手册

# 二、自动审核功能

### 2.1 界面介绍

点击上边第一个自动审核标签,进入自动审核功能。

| • 教师资格证券试人工智能审核系统4.0.8                    |        |        | - 🗆 × |
|-------------------------------------------|--------|--------|-------|
| ● 自动审核 ▲ 人工审核 ■ 数据查看 ▲ 数据统计 ■ 日志查者 ◆ 系统设置 |        |        | 退出    |
|                                           |        | 姓名     |       |
| 审极上限: 500 ♥ 审核问题(秒): 6                    |        | (生用)   |       |
| 审核总数: 0 审核通过数: 0 审核不通过数: 0 待现场确认数: 0      |        | 出生日期   |       |
|                                           |        | 民族     |       |
|                                           |        | 证件号码   |       |
|                                           |        | 证件类型   |       |
| 审核日志                                      | 政治面貌   | 户籍所在地  |       |
| *                                         | 报考类别   | 居住证申领地 |       |
|                                           | 学校名称   | 学习形式   |       |
|                                           | 最高学历层次 | 是否师范专业 |       |
|                                           | 入校年份   | 学初     |       |
|                                           | 当前年级   | 专业     |       |
|                                           | 学籍学号   | 院系班级   |       |
|                                           | 注册时间   | 电子邮箱   |       |
|                                           | 考区     | 考试科目   |       |
|                                           | 审核结果   | 学历证书编号 |       |
|                                           | 学信网验证码 |        |       |
|                                           |        |        |       |
|                                           |        |        |       |

界面总共分为三个区域,左上为操作区,可对开启或关闭自动审核,以及相关的配置与 统计;左下角为审核日志区,可看到自动审核的每一条数据的基本信息及结果;右侧为考生 详情区,可看到该考生全部的报名信息,包括报名照片。

| 员偿证考试人工智能审核系统4.0.8                     |                     |     |        | - 0 |
|----------------------------------------|---------------------|-----|--------|-----|
| 同审核 ▲ 人工审核 ■ 数据查看 ▲ 数据统计 ■ 日志查看 ◆ 系统设置 |                     |     |        | il  |
|                                        |                     |     | 姓名     |     |
| 車板工限: 500 ♥ 車板印稿(約): 6 ◎ 目前申核 4 停止申核   |                     |     | 性别     |     |
| 审核总数: 0 审核通过数: 0 审核不通过数: 0 待现场确认数: 0   |                     |     | 出生日期   |     |
|                                        |                     |     | FR39   |     |
| 操作区                                    |                     |     | 证件号码   |     |
|                                        |                     |     | 证件类型   |     |
| 志                                      | 政治面貌                |     | 户籍所在地  |     |
|                                        | * 报考类别              |     | 居住证申领地 |     |
|                                        | 学校名称                | 考生详 | 情区学习形式 |     |
|                                        | 最高学历层次              |     | 是否何范专业 |     |
|                                        | 入校年份                |     | 学制     |     |
|                                        | 当前年级                |     | 母亦     |     |
| 审核日志区                                  | 学籍学号                |     | 晚界班级   |     |
|                                        | 注册时间                |     | 电子邮箱   |     |
|                                        | 考区                  |     | 考试科目   |     |
|                                        | 审核结果                |     | 学历证书编号 |     |
|                                        | \$\$(A\$(3)\$)(T43) |     |        |     |

#### 第5页共24页

#### 2.2 开启自动审核

首先先配置审核上限及审核间隔,审核上限为自动审核不手动停止的情况下最多到审核 多少考生停止,如果选择无限则表示一直审核,直到所有的报名考生全部审核完毕停止审核; 审核间隔为每一名考生审核所间隔的时间,间隔时间不建议太短,推荐为6秒或6秒以上。

注:如果未到报名阶段只测试的话需要下载测试数据制作模板制作数据并导入,具体操 作请跳转到 8.1 测试数据模板下载。

如果是第一次使用程序需要在系统设置功能设置下审核的相关配置,然后再执行自动审核,具体操作请跳转到 7.2 审核设置。

| 委回资格证券试入工智能审核系统4.0.8                      |        |   |        | - D. |
|-------------------------------------------|--------|---|--------|------|
| □ 自动申核 ▲ 人工申核 ■ 数据查看 ▲ 数据统计 ■ 日志查看 ◆ 系统设置 |        |   |        | 退出   |
|                                           |        |   | 姓名     |      |
| 単极上限: 500 ∨ 単极间階(秒): 6 6 6 日初伸級 ● 停止単核    |        |   | 性別     |      |
| ■核总数: 0 ■核通过数: 0 ■核不通过数: 0 待现场确认数: 0      |        |   | 出生日期   |      |
|                                           |        |   | 民族     |      |
|                                           |        |   | 证件号码   | 2    |
|                                           |        |   | 证件类型   |      |
| <u> </u> 安日志                              | 政治面貌   |   | 户籍所在地  |      |
|                                           | * 报考类别 |   | 居住证申领地 |      |
|                                           | 学校名称   |   | 学习形式   |      |
|                                           | 最高学历层次 |   | 是否硬范专业 |      |
|                                           | 入校年份   |   | 学制     |      |
|                                           | 当前年级   |   | 专业     |      |
|                                           | 学籍学号   | 2 | 院系班级   | -    |
|                                           | 注册时间   |   | 电子邮箱   |      |
|                                           | 考区     |   | 考试科目   |      |
|                                           | 审核结果   |   | 学历证书编号 |      |
|                                           | 学信网验证码 |   |        |      |

点击自动审核按钮开启自动审核,系统会自动调取未审核的考生进行报名审核,每条信息都会在审核日志中,右侧可以查看报名考生的详细信息。

| 數碼资格证券试人工智能审核系统4.0.8                      |        |        |           | >                                                                                  |
|-------------------------------------------|--------|--------|-----------|------------------------------------------------------------------------------------|
| ● 自动审核 ▲ 人工审核 ■ 数据查看 ▲ 数据统计 ■ 日志查看 ◆ 系统设置 |        |        |           | ○ 自动审核中                                                                            |
|                                           |        | -      | 姓名        | 离玉妍                                                                                |
| 申报上限: 500 → 申核间隔(形): 600 ○ 申核中 ↓ 伊止中核     |        |        | 性别        | 女                                                                                  |
| 宙接台数・1 由地温计数・1 由地工温计数・0 法相任确计数・0          | 100    |        | 出生日期      | 1997-03-25                                                                         |
|                                           |        |        | 民族        | 汉族                                                                                 |
|                                           |        |        | 证件号码      |                                                                                    |
|                                           |        |        | 证件类型      | 身份证                                                                                |
| 移日志                                       | 政治面貌   | 民盟党员   | 户籍所在地     | 黑龙江大庆                                                                              |
| 1名:高玉妍,身份证号: 审核结果:通过                      | * 报考类别 | 初中     | 居住证申领地    | 无                                                                                  |
|                                           | 学校名称   | 东北师范大学 | 学习形式      | 普通全日制                                                                              |
|                                           | 最高学历层次 | 本科     | 是否师范专业    | 是                                                                                  |
|                                           | 入校年份   | 2016   | 学制        | 四年                                                                                 |
|                                           | 当前年级   | 四年极及以上 | <u>44</u> | 计算机技术                                                                              |
|                                           | 学籍学号   |        | 院系班级      | 美术学院油画表现班                                                                          |
|                                           | 注册时间   |        | 电子邮箱      | 1007460522@qq.co<br>m                                                              |
|                                           | 考区     | 长春市    | 考试科目      | 3014.综合素质(中<br>学)(皆体美专业),<br>3024.教育知识与船<br>力(音体美专业),31<br>4.美术学科知识与教<br>学能力(初级中学) |
|                                           | 审核结果   | 通过     | 学历证书编号    |                                                                                    |
|                                           | 学信网验证码 | 无      |           |                                                                                    |

#### 第6页共24页

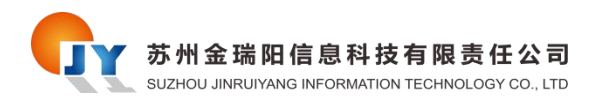

如果开启了邮箱与短信推送,可收到审核结果信息。 短信推送结果如下:

下午2:56 ⑦ 参 🖬 🖧 🖬 🚾

< 1065512564423747742 E

1 下午2:52

【长春金阳高科】您的教师资格 证考试报名信息已通过审核, 特此通知。

邮箱推送结果如下:

| 教师资格证考试报名审核结果通知 |                   |
|-----------------|-------------------|
| Y<br>发至我        | (なべ)(な)・・・・<br>洋情 |
| 您的报名审核通过。       |                   |
|                 |                   |

### 2.3 关闭自动审核

当想中途停止自动审核时,可以点击停止审核按钮。

| h 較师資格证考试人工智能审核系统4.0.8                                                                                     |        |        |        | - 🗆 🗙                                                                              |
|----------------------------------------------------------------------------------------------------|--------|--------|--------|------------------------------------------------------------------------------------|
| <ul> <li>● 自动申核</li> <li>▲ 人工审核</li> <li>■ 数据查看</li> <li>▲ 数据统计</li> <li>■ 日志查看</li> <li>● 系统设置</li> </ul> |        |        |        | ○ 自动审核中…                                                                           |
|                                                                                                    |        | -      | 姓名     | 高玉妍                                                                                |
| 単松LDR: 500 ♥ 単松同時(19): 600 ○ 単松中 ■ 第111単松                                                                  |        |        | 性别     | 女                                                                                  |
| <b>康核总教</b> : 1   康核通过教: 1   康核 <b>石通过教: 0</b> 待预场确认教: 0                                                   |        |        | 出生日期   | 1997-03-25                                                                         |
| TERMINAN , TERMINAN , TERMINAN , TOWNSTON                                                                  |        |        | 民族     | 汉族                                                                                 |
| N N                                                                                                    |        |        | 证件号码   | and the second second                                                              |
|                                                                                                    |        |        | 证件类型   | 身份征                                                                                |
| 审核日志                                                                                                    | 政治面貌   | 民盟党员   | 户籍所在地  | 黑龙江大庆                                                                              |
| 姓名:高玉妍,身份证号 审核结果:通过                                                                                        | 报考类别   | 初中     | 层住证申领地 | 无                                                                                  |
|                                                                                                    | 学校名称   | 东北师范大学 | 学习形式   | 普通全日制                                                                              |
|                                                                                                    | 嚴高学历层次 | 本科     | 是否师范专业 | 元                                                                                  |
|                                                                                                    | 入校年份   | 2016   | 学制     | 四年                                                                                 |
|                                                                                                    | 当前年级   | 四年级及以上 | 专业     | 计算机技术                                                                              |
|                                                                                                    | 学细学号   |        | 院系班级   | 美术学院油画表现班                                                                          |
|                                                                                                    | 注册时间   |        | 电子邮箱   | 1007460522@qq.co<br>m                                                              |
|                                                                                                    | 考区     | 长暮市    | 考试科目   | 301A-综合素质(中<br>学)(盲体美专业),<br>302A-数审知识与能<br>力(音体美专业),31<br>4.美术学科知识与款<br>学能力(初级中学) |
|                                                                                                    | 审核结果   | 通过     | 学历证书编号 |                                                                                    |
|                                                                                                    | 学信网验证码 | 无      |        |                                                                                    |

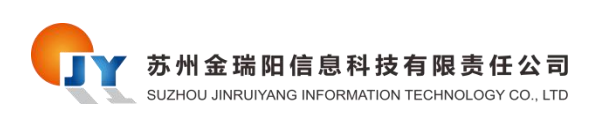

停止可能需要几秒钟的时间,因为要将当前正在审核的报名考生审核完毕才能停止。

| • 較明资格证考试人工智能审核系统4.0.8                    |        |        |        | >                                                                                  |
|-------------------------------------------|--------|--------|--------|------------------------------------------------------------------------------------|
| ● 自动审核 ▲ 人工审核 ■ 数据查看 ▲ 数据统计 ■ 日志查看 ◆ 系统设置 |        |        |        | ○ 自动审核中                                                                            |
|                                           |        | -      | 姓名     | 离玉妍                                                                                |
| 車板上限: 500 → 車板時端(約): 600 ○ 車板中… ○ 停止中…    |        |        | 性别     | 女                                                                                  |
| (1) (○○○○○○○○○○○○○○○○○○○○○○○○○○○○○○○○○○○  |        |        | 出生日期   | 1997-03-25                                                                         |
|                                           |        |        | 民族     | 汉族                                                                                 |
|                                           |        |        | 证件号码   |                                                                                    |
|                                           |        |        | 证件类型   | 身份证                                                                                |
| 审核日志                                      | 政治面貌   | 民盟党员   | 户籍所在地  | 鳳龙江大庆                                                                              |
| 姓名:高玉妍,身份证号: 审核结果:通过                      | 报考类别   | 初中     | 居住证申领地 | 无                                                                                  |
|                                           | 学校名称   | 东北阔范大学 | 学习形式   | 普通全日制                                                                              |
|                                           | 最高学历层次 | 本科     | 是否师范专业 | 元                                                                                  |
|                                           | 入校年份   | 2016   | 学制     | 四年                                                                                 |
|                                           | 当前年极   | 四年极及以上 | 专业     | 计算机技术                                                                              |
|                                           | 学籍学号   |        | 院系班级   | 美术学院油画表现班                                                                          |
|                                           | 注册时间   |        | 电子邮箱   | 1007460522@qq.co<br>m                                                              |
|                                           | 考区     | 长春市    | 考试科目   | 301A.综合素质(中<br>学)(音体美专业),<br>302A.教會知识与能<br>力(音体美专业),31<br>4.美术学科知识与教<br>学能力(初级中学) |
|                                           | 审核结果   | 通过     | 学历证书编号 |                                                                                    |
|                                           | 学信网验证码 | 无      |        |                                                                                    |

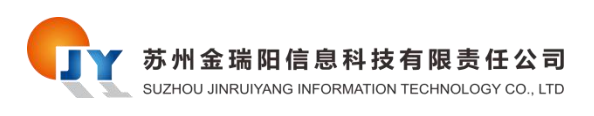

# 三、人工审核功能

### 3.1 界面介绍

点击上边第二个人工审核标签,进入人工审核功能。

| <ul> <li>● 自动神核</li> <li>▲ 人工神核</li> <li>■ 数据座番</li> <li>▲ 数据统计</li> <li>■ 日志直者</li> <li>● 苏徐以置</li> <li>● 前动</li> <li>● 前动</li> <li>● 前</li> <li>● 前</li>     &lt;</ul> | ROBINE |   | 技名<br>世別<br>出土日期<br>民族<br>延件号码<br>延件号码<br>延件号码<br>近代类型<br>一般都存获                 | 選出<br>-<br>-<br>-<br>-<br>-<br>- |
|----------------------------------------------------------------------------------------------------|--------|---|---------------------------------------------------------------------------------|----------------------------------|
| ■核日志<br>■核日志<br>■核日志<br>■核日志                                                                                                    | 取油商員   |   | 姓名     住房     出生日期     民族     证件号码     证件号码     证件号码     证件号码     证件号码     证件表型 | *<br>*<br>*                      |
|                                                                                                    | 家活動展   |   | 世別     出生日期     民族     延井号码     延井号码     延井号码     延井美型     产額所在地                | *<br>*<br>*                      |
| ● 単純石酸过<br>■ 単核日志<br>■ 1<br>■ 1<br>■ 1<br>■ 1<br>■ 1<br>■ 1<br>■ 1<br>■ 1<br>■ 1<br>■ 1                                                                                                    | 政治問題   |   | 出生日期<br>民族<br>延件号码<br>延件关型<br>产型所石地                                             | •                                |
| ■核日志                                                                                                    | 政治面积   |   | 民族<br>证件号码<br>证件关型<br>户籍所在地                                                     | -                                |
| 审核日志                                                                                                    | 政治面貌   |   | 证件号码<br>证件类型<br>户籍所在地                                                           | -                                |
| ■                                                                                                    | 政治面积   |   | 运件类型<br>户籍所在地                                                                   |                                  |
| ■核日志<br>■<br>■<br>■<br>■<br>■<br>■                                                                                                    | 政治面积   |   | 户籍所在地                                                                           |                                  |
| 11 ×<br>12<br>22 00                                                                                                    |        |   |                                                                                 |                                  |
| 2<br>2014                                                                                                    | 报考类别   |   | 居住证申领地                                                                          |                                  |
| 107 m                                                                                                    | 学校名称   |   | 学习形式                                                                            |                                  |
|                                                                                                    | 离学历窟次  |   | 是否师范专业                                                                          |                                  |
|                                                                                                    | 入校年份   |   | 学制                                                                              |                                  |
|                                                                                                    | 当前年级   |   | 专业                                                                              |                                  |
| -                                                                                                    | 学籍学号   | 2 | 施系班级                                                                            | 4                                |
| а                                                                                                    | 注册时间   |   | 电子邮箱                                                                            |                                  |
|                                                                                                    | 考区     |   | 考试科目                                                                            |                                  |
|                                                                                                    | 审核结果   |   | 学历证书编号                                                                          |                                  |
| 70                                                                                                    | 信网验证码  |   |                                                                                 |                                  |

界面总共分为三个区域,左上为操作区,可输入身份证号查询报名考生,人工审核其通 过或不通过;左下角为审核日志区,可看到人工审核的每一条数据的基本信息及结果;右侧 为考生详情区,可看到该考生全部的报名信息,包括报名照片。

| 奇资格证考试人工智能审核系统4.0.8                       |        |       |        | - 0 |
|-------------------------------------------|--------|-------|--------|-----|
| 自动审核 _ 1 人工审核 = 数据查看 1 数据统计 = 日志查看 4 系统设置 |        |       |        | 退出  |
|                                           | ]      |       | 姓名     | 120 |
| 時期推測に引き                                   |        |       | 性别     |     |
| ◎ 审核通过                                    |        |       | 出生日期   |     |
| 操作区                                       |        |       | 民族     |     |
| JAITE                                     |        |       | 证件带码   | (4) |
|                                           |        |       | 证件类型   |     |
| 日志                                        | 政治面积   |       | 户籍所在地  |     |
|                                           | * 报考关别 |       | 居住证申领地 |     |
|                                           | 学校名称   |       | 学习形式   |     |
|                                           | 最高学历层次 | 考牛详情区 | 是否师范专业 |     |
|                                           | 入校年份   |       | 学制     |     |
| 甲核日志区                                     | 当前年级   |       | 专业     |     |
|                                           | 学籍学号   |       | 院系研级   |     |
|                                           | 注册时间   |       | 电子邮箱   |     |
|                                           | 考区     |       | 考试科目   |     |
|                                           | 审核结果   |       | 学历证书编号 |     |
|                                           | 学信网验证码 |       |        |     |

## 3.2 查询报名信息

在输入框内输入需要审核的报名人员的身份证号,点击查询按钮,查询出对应的报名信

| 息。                                          |          |        |        |                                                                                    |
|---------------------------------------------|----------|--------|--------|------------------------------------------------------------------------------------|
| 如数师资格证券试入工智能审核系统4.0.8                       |          |        |        | - 🗆 🗙                                                                              |
| ● 自动审核 _ 1 人工审核 ■ 数据查看 」 数据统计 ■ 日志查看 ◆ 系统设置 |          |        |        | 退出                                                                                 |
|                                             |          | -      | 姓名     | 陶玉明                                                                                |
| 身前正句:<br>マ 目的                               | <u> </u> |        | 性别     | 女                                                                                  |
| ◎ 审核通过                                      | 1        | THE R  | 出生日期   | 1997-03-25                                                                         |
|                                             |          |        | 民族     | 汉族                                                                                 |
|                                             |          |        | 证件号码   | -                                                                                  |
|                                             |          |        | 证件类型   | 身份证                                                                                |
| 审核日志                                        | 政治面积     | 民盟党员   | 户籍所在地  | 黑龙江大庆                                                                              |
| *                                           | 报考类别     | 初中     | 居住证申领地 | 无                                                                                  |
|                                             | 学校名称     | 东北师范大学 | 学习形式   | 當通全日制                                                                              |
|                                             | 最高学历层次   | 本科     | 是否师范专业 | 是                                                                                  |
|                                             | 入校年份     | 2016   | 学制     | 四年                                                                                 |
|                                             | 当前年级     | 四年级及以上 | 专业     | 计算机技术                                                                              |
|                                             | 学籍学号     | 无      | 院系班级   | 美术学院油画表现班                                                                          |
|                                             | 注册时间     |        | 电子邮箱   | 1007460522@qq.co<br>m                                                              |
|                                             | 考区       | 长春市    | 考试科目   | 301A.综合素质(中<br>学)(音体美专业),<br>302A.教育知识与能<br>力(音体美专业),31<br>4.美术学科知识与数<br>学能力(初级中学) |
|                                             | 审核结果     | 通过     | 学历证书编号 |                                                                                    |
|                                             | 学信网验证码   | 无      |        |                                                                                    |

### 3.3 人工审核通过

点击审核通过按钮,弹出二次确认框,点击确定,审核完毕。

| ● 自动审核 <u>▲ 人工审核</u> ■ 数据查看 → 数据统计 ■ 日志查看 ◆ 系统设置 |              |        |        |                                                                                    |
|--------------------------------------------------|--------------|--------|--------|------------------------------------------------------------------------------------|
|                                                  |              |        |        | 退出                                                                                 |
|                                                  |              | -      | 姓名     | 海玉树                                                                                |
| 身份证号: 《 查询                                       | 6            |        | 性别     | 女                                                                                  |
| ② 市総計型                                           | 1            |        | 出生日期   | 1997-03-25                                                                         |
|                                                  |              |        | 民族     | 汉族                                                                                 |
|                                                  |              |        | 证件号码   | and some first the                                                                 |
|                                                  |              |        | 证件类型   | 身份证                                                                                |
| 审核日志                                             | 政治面貌         | 民型党员   | 户籍所在地  | 黑龙江大庆                                                                              |
| * 姓名: 高玉妍, 身份证号 审核结果: 通过                         | 根考美别         | 稻中     | 居住证申领地 | 无                                                                                  |
|                                                  | 学校名称         | 东北海范大学 | 学习形式   | 普通全日制                                                                              |
|                                                  | 最高学历层次       | 284    | 是否何范专业 | 是                                                                                  |
|                                                  | 入校年份         | 2016   | 学制     | 四年                                                                                 |
|                                                  | 当前年级         | 四年级及以上 | 专业     | 计算机技术                                                                              |
|                                                  | 学疆学号         | 无      | 院系班级   | 美术学院油画表现班                                                                          |
|                                                  | 注册时间         |        | 电子邮稿   | 1007460522i@qq.co<br>m                                                             |
|                                                  | 考区           | 长春市    | 考试科目   | 301A-综合素质(中<br>学)(音体美专业),<br>302A-教育知识与総<br>力(音体美专业),31<br>4-美术学科知识与赦<br>学能力(初後中学) |
|                                                  | 审核结果         | 通过     | 学历证书编号 |                                                                                    |
|                                                  | 学信网验证码       | 无      |        |                                                                                    |
| 2 提示<br>当前预审核考生身份证号为:                            | aut Minister | Æ      | 8      |                                                                                    |

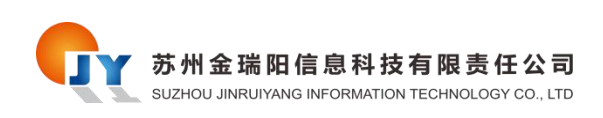

# 3.4 人工审核不通过

点击审核不通过按钮,弹出二次确认框,点击确定,选择审核不通过的原因及备注,提 交,审核完毕。

| 0。軟得到增证率试人工需能率结系统4.0.8                                     |        |        |        | - 🗆 X                                                                              |
|------------------------------------------------------------|--------|--------|--------|------------------------------------------------------------------------------------|
| ● 自动审核     ▲ 人工审核     ■ 数据查看    ▲ 数据统计    ■ 日志查看    ◆ 系统设置 |        |        |        | 退出                                                                                 |
|                                                            |        | -      | 姓名     | 高玉妍                                                                                |
| 身份這号: 4. 10月                                               | ~      |        | 性別     | 女                                                                                  |
|                                                            |        |        | 出生日期   | 1997-03-25                                                                         |
|                                                            |        |        | 民族     | 37.8%                                                                              |
|                                                            |        |        | 证件号码   | 10000000000                                                                        |
|                                                            |        |        | 证件类型   | 导份证                                                                                |
| 审核日志                                                       | 政治案院   | 民間党员   | 户籍所在地  | 黑龙江大庆                                                                              |
| 姓名: 高玉妍,身份证何 审核结果: 通过                                      | 报考类别   | 初中     | 居住证申领地 | 无                                                                                  |
|                                                            | 学校名称   | 东北阔范大学 | 学习形式   | 普通全日制                                                                              |
|                                                            | 最高学历层次 | #84    | 是否何范专业 | 是                                                                                  |
|                                                            | 入校年份   | 2016   | 学制     | 四年                                                                                 |
|                                                            | 当前年级   | 四年极及以上 | 专业     | 计算机技术                                                                              |
|                                                            | 学瞎学号   | 无      | 肥累班级   | 美术学院油画表现班                                                                          |
|                                                            | 注册时间   |        | 电子邮箱   | 1007460522@qq.co<br>m                                                              |
|                                                            | *X     | 长春市    | 考试科目   | 301A-综合兼质(中<br>学)(音体美专业),<br>302A-教育知识与総<br>力(音体美专业),31<br>4-美术学科知识与教<br>学能力(初吸中学) |
|                                                            | 审核结果   | 通过     | 学历证书编号 |                                                                                    |
|                                                            | 学信网验证码 | 无      |        |                                                                                    |

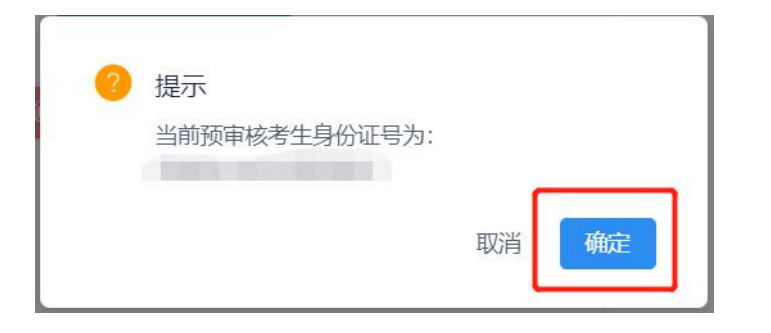

| 审核未通过                  | ×      |
|------------------------|--------|
| <b>未通过原因:</b><br>照片不合格 | ~      |
| <b>备注:</b><br>请更换照片    | 5/100/ |
|                        | 取消 确定  |

#### 第11页共24页

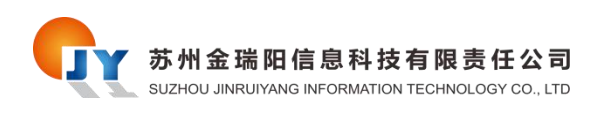

# 四、数据查看功能

### 4.1 界面介绍

点击上边第三个数据查看标签,进入数据查看功能。

| WAY DISTANCE | 考试人工智能审核系统4  | .0.8    | _                                                                                                    |         |       |      |           |           | - 0    |
|--------------|--------------|---------|----------------------------------------------------------------------------------------------------|---------|-------|------|-----------|-----------|--------|
| ● 自动律        | 酸 🕹 人工事      | 液 田数据直看 | 」 Ju 数据统计 ■ 日志查看                                                                                                    | ✿ 系统设置  |       |      |           |           | 退出     |
|              |              | - BUIRL |                                                                                                    |         |       |      |           |           |        |
|              | 97118X385    |         | 7                                                                                                    |         |       |      |           |           |        |
| 待现场审核        | 核数: 0 通过数: 0 | 未通过数: 1 | 审核结果: 所有                                                                                                    | ∨ 审核时间: | 选择时间段 | □ 身份 | 证号: 身份证号码 |           | 2. 查询  |
| 序号           | 考生姓名         | 身份证号    | 审核时间                                                                                                    | 审核结果    | 未通过原因 |      | 未通过备注     | 审核次数      | 操作     |
| 1            | 高玉妍          | 100     | 2020-04-29 15:51:32                                                                                                    | 未通过     | 照片不合格 |      | 请更换照片     | 3         |        |
|              |              |         | N Contraction of the second second se |         |       |      | 共1条 (1)   | > 10条/页 > | 跳至 1 页 |
|              |              |         |                                                                                                    |         |       |      |           |           |        |
|              |              |         |                                                                                                    |         |       |      |           |           |        |
|              |              |         |                                                                                                    |         |       |      |           |           |        |
|              |              |         |                                                                                                    |         |       |      |           |           |        |
|              |              |         |                                                                                                    |         |       |      |           |           |        |
|              |              |         |                                                                                                    |         |       |      |           |           |        |
|              |              |         |                                                                                                    |         |       |      |           |           |        |
|              |              |         |                                                                                                    |         |       |      |           |           |        |
|              |              |         |                                                                                                    |         |       |      |           |           |        |
|              |              |         |                                                                                                    |         |       |      |           |           |        |
|              |              |         |                                                                                                    |         |       |      |           |           |        |
|              |              |         |                                                                                                    |         |       |      |           |           |        |
|              |              |         |                                                                                                    |         |       |      |           |           |        |
|              |              |         |                                                                                                    |         |       |      |           |           |        |
|              |              |         |                                                                                                    |         |       |      |           |           |        |
|              |              |         |                                                                                                    |         |       |      |           |           |        |
|              |              |         |                                                                                                    |         |       |      |           |           |        |
|              |              |         |                                                                                                    |         |       |      |           |           |        |
|              |              |         |                                                                                                    |         |       |      |           |           |        |
|              |              |         |                                                                                                    |         |       |      |           |           |        |
|              |              |         |                                                                                                    |         |       |      |           |           |        |
|              |              |         |                                                                                                    |         |       |      |           |           |        |
|              |              |         |                                                                                                    |         |       |      |           |           |        |
|              |              |         |                                                                                                    |         |       |      |           |           |        |
|              |              |         |                                                                                                    |         |       |      |           |           |        |

上边为操作区,可对审核过的报名信息进行筛选查询,以及数据,照片的文件导出;下 面为报名信息列表展示区,可查看基本报名信息,以及单独的详细界面展示。

| 由考   | 出数据                                              | 由 导出照片                      |                     | 操作区     |       |               |      |     |
|------|--------------------------------------------------|-----------------------------|---------------------|---------|-------|---------------|------|-----|
| 现场审核 | (数: 0 通过数: 0     (         )         )         ) | 未通过数: 1                     | 审核结果: 所有            | > 审核时间: | 选择时间段 | 白 身份证号: 身份证号码 | C    | 、査询 |
| 序号   | 考生姓名                                             | 身份证号                        | 审核时间                | 审核结果    | 未通过原因 | 未通过备注         | 审核次数 | 操作  |
| 1    | 高玉妍                                              | Contraction of the Contract | 2020-04-29 15:51:32 | 未通过     | 照片不合格 | 请更换照片         | 3    |     |

#### 4.2 筛选报名信息

根据筛选栏自定义审核结果,审核时间,身份证号来筛选想要的数据,设置完毕后点击 查询按钮,可筛选出想要的数据。

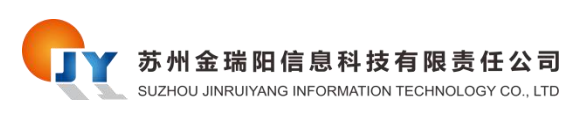

帮助手册

| <b>Q</b> 數师资格证                                                      | 考试人工智能审核系统4.0 | .8         |                     |        | (constant) |         |            | - 🗆 🗙  |  |  |  |
|---------------------------------------------------------------------|---------------|------------|---------------------|--------|------------|---------|------------|--------|--|--|--|
| ● 自动审                                                               | 核 💄 人工审核      | 亥     数据查看 | 据统计 💼 日志查看          | ✿ 系统设置 |            |         |            | 退出     |  |  |  |
| ± €                                                                 | e 导出规定 e 导出规计 |            |                     |        |            |         |            |        |  |  |  |
| 待现场审核数: 0 通过数: 0 未通过数: 1 申核結果: 所有 → 申核时间: 选择时间段 目 身份证号: 身份证号: 身份证号: |               |            |                     |        |            |         |            |        |  |  |  |
| 序号                                                                  | 考生姓名          | 身份证号       | 审核时间                | 审核结果   | 未通过原因      | 未通过备注   | 审核次数       | 操作     |  |  |  |
| 1                                                                   | 高玉妍           | 100 000000 | 2020-04-29 15:51:32 | 未通过    | 照片不合格      | 请更换照片   | 3          |        |  |  |  |
|                                                                     |               |            |                     |        |            | 共1条 < 1 | > 10 条/4.~ | 跳至 1 页 |  |  |  |

### 4.3 查询报名详细信息

点击列表页最右侧操作栏内的图标,可展开该报名人员的详细信息。

| 🔍 數师资格证 | 考试人工智能审核系统4.0 | 0.8            |                     |         | 1     |              |         | - 0  | $\times$ |  |  |
|---------|---------------|----------------|---------------------|---------|-------|--------------|---------|------|----------|--|--|
| ● 自动审   | 核 🎍 人工审       | 核 田 数据查看 」』    | 数据统计 🚦 日志查看         | ✿ 系统设置  |       |              |         | 退出   | H î      |  |  |
|         | e Stant       |                |                     |         |       |              |         |      |          |  |  |
| 待现场审核   |               | 未通过数: <b>1</b> | 审核结果: 所有            | ✓ 审核时间: | 选择时间段 | 自身份证号: 身份证号码 |         | 、 査询 |          |  |  |
| 序号      | 考生姓名          | 身份证号           | 审核时间                | 审核结果    | 未通过原因 | 未通过备注        | 审核次数    | 操作   |          |  |  |
| 1       | 商玉妍           | 100 000000     | 2020-04-29 15:51:32 | 未通过     | 照片不合格 | 请更换照片        | 3       |      |          |  |  |
|         |               |                |                     |         |       | 共1条 〈 1      | ) 10 象页 | 跳至 1 | 页        |  |  |

| -      |        | 姓名     | 高玉妍                                                                            |
|--------|--------|--------|--------------------------------------------------------------------------------|
|        |        | 性别     | 女                                                                              |
|        | -      | 出生日期   | 1997-03-25                                                                     |
|        |        | 民族     | 汉族                                                                             |
|        |        | 证件号码   |                                                                                |
|        |        | 证件类型   | 身份证                                                                            |
| 政治面貌   | 民盟党员   | 户籍所在地  | 黑龙江大庆                                                                          |
| 报考类别   | 初中     | 居住证申领地 | 无                                                                              |
| 学校名称   | 东北师范大学 | 学习形式   | 普通全日制                                                                          |
| 最高学历层次 | 本科     | 是否师范专业 | 是                                                                              |
| 入校年份   | 2016   | 学制     | 四年                                                                             |
| 当前年级   | 四年级及以上 | 专业     | 计算机技术                                                                          |
| 学籍学号   | 无      | 院系班级   | 美术学院油画表现班                                                                      |
| 注册时间   |        | 电子邮箱   | 1007460522@qq.com                                                              |
| 考区     | 长春市    | 考试科目   | 301A-综合素质(中学)<br>(音体美专业),302A-教育<br>知识与能力(音体美专业),<br>314-美术学科知识与数学能<br>力(初级中学) |
| 审核结果   | 未通过    | 学历证书编号 |                                                                                |

#### 第13页共24页

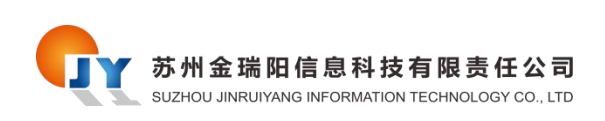

## 4.4 导出数据及照片包

首先配置筛选项,选择你要导出的筛选数据,然后点击导出数据或导出照片按钮,完成 结果导出。

| <b>Q</b> 較师资格; | 正考试人工智能审核系统 | 统4.0.8             |                     |         | Towney and |              |              | -    | ×   |
|----------------|-------------|--------------------|---------------------|---------|------------|--------------|--------------|------|-----|
| ● 自动           | ≢核 ≛ 人3     |                    | ■ 数据统计 ■ 日志查看       | ✿ 系统设置  |            |              |              |      | 退出  |
| ±.             | 导出数据        | 由 导出照片             |                     |         |            |              |              |      |     |
| 待现场审           | 咳数: 0 通过す:  | 0 未通过数: 1          | 审核结果: 所有            | → 审核时间: |            | 白 身份证号: 身份证号 |              | Q 査询 |     |
| 序号             | 考生姓名        | 身份证号               | 审核时间                | 审核结果    | 未通过原因      | 未通过备注        | 审核次数         | 操作   |     |
| 1              | 高玉妍         | 230621199703250961 | 2020-04-29 15:51:32 | 未通过     | 照片不合格      | 请更换照片        | 3            |      | l I |
|                |             | 1                  |                     |         |            | 共1条          | < 1 > 10条页 > | 跳至 1 | 页   |
|                |             |                    |                     |         |            |              |              |      |     |
|                |             |                    |                     |         |            |              |              |      |     |
|                |             |                    |                     |         |            |              |              |      |     |
|                |             |                    |                     |         |            |              |              |      | - 1 |

#### 导出数据表:

|    | A1  | • ®, fx | 姓名                  |      |       |       |      |
|----|-----|---------|---------------------|------|-------|-------|------|
|    | A   | В       | С                   | D    | E     | F     | G    |
| 1  | 姓名  | 身份证号    | 审核时间                | 审核结果 | 审核意见  | 审核备注  | 审核次数 |
| 2  | 高玉妍 |         | 2020-04-29 15:51:32 | 不通过  | 照片不合格 | 请更换照片 | 3    |
| 3  |     |         |                     |      |       |       |      |
| 4  |     |         |                     |      |       |       |      |
| 5  |     |         |                     |      |       |       |      |
| 6  |     |         |                     |      |       |       |      |
| 7  |     |         |                     |      |       |       |      |
| 8  |     |         |                     |      |       |       |      |
| 9  |     |         |                     |      |       |       |      |
| 10 |     |         |                     |      |       |       |      |
| 11 |     |         |                     |      |       |       |      |

#### 导出照片包:

| 📑 报名照片.zij       | o - 360压缩 |              |          |       | 文件 | 操作 | 工具 | 帮助   | Ð    | - 0 | 23 |
|------------------|-----------|--------------|----------|-------|----|----|----|------|------|-----|----|
|                  |           |              |          | 码     |    |    |    |      |      | 安全  |    |
| 添加               | 解压到       | 一键解压         | 删除       | 压缩包语言 |    |    |    |      |      |     |    |
|                  | 📕 报名照片    | ≒.zip - 解包大小 | 为 4.3 KB |       |    |    | V  | ▼ 搜索 | 包内文件 |     | Q  |
| <b>。</b> . (上级目录 | ₹)        |              |          |       |    |    |    |      |      |     |    |

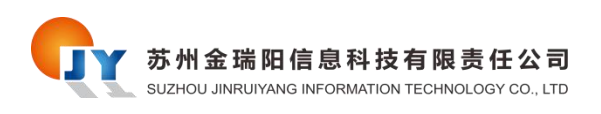

# 五、数据统计功能

#### 5.1 界面介绍

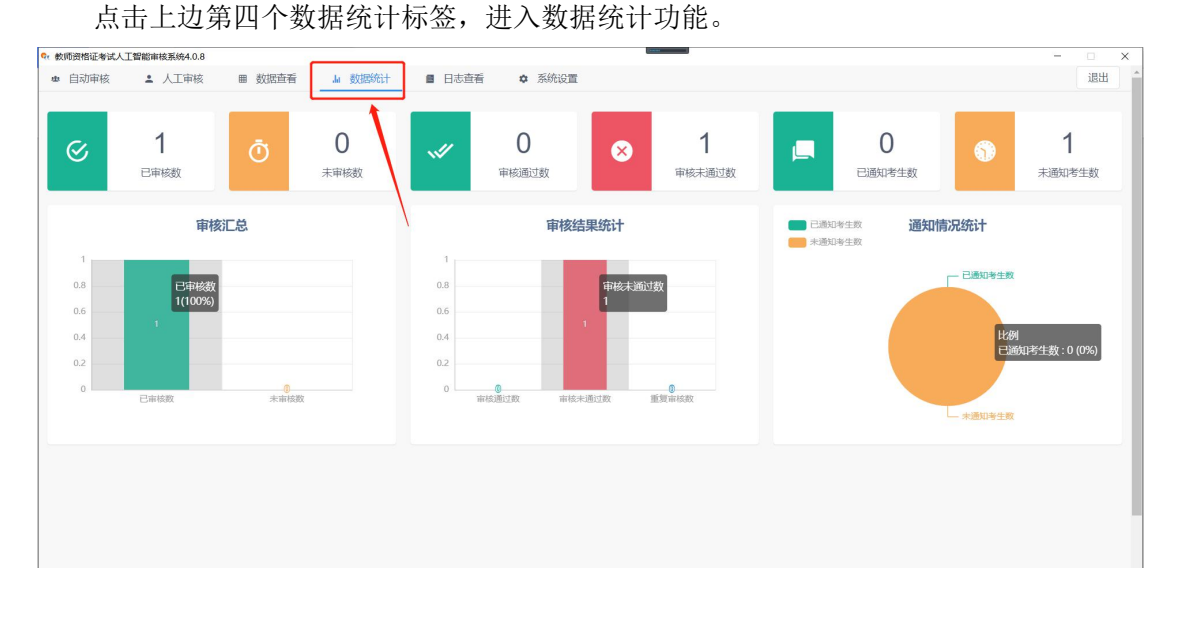

上边区域为数据统计,可查看已审核,未审核,审核通过,审核不通过,已通知,未通 知的信息数量;下边为图表统计,分别为审核汇总,审核结果统计,通知情况统计。

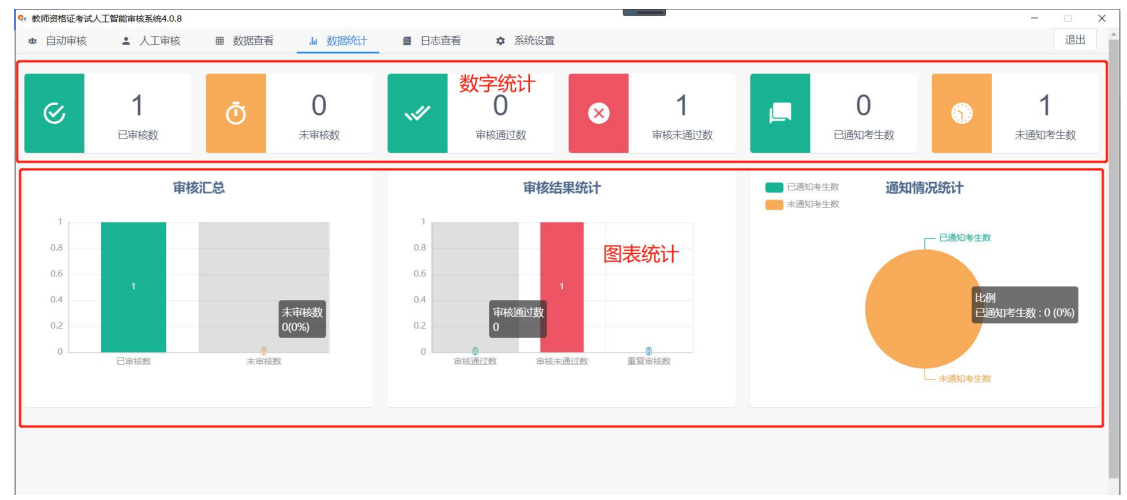

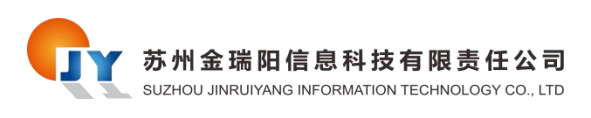

# 六、日志查看功能

### 6.1 界面介绍

点击上边第五个日志查看标签,进入日志查看功能。

| 🔍 數师法  | 相证考试人      | 工智能审核系统4. | 0.8                 |                |                          |    | × |
|--------|------------|-----------|---------------------|----------------|--------------------------|----|---|
| @ ⊨    | 动审核        | ▲ 人工审     | 核 囲 数据查看            | .₩ 数据统计 🗧 日志查看 | ✿ 系统设置                   | 退出 | ^ |
|        |            |           |                     |                |                          |    |   |
|        | 酉 导出日      | 志         |                     | 1              |                          |    |   |
| \$2471 | 7 士 彩灯 、 4 | 深切口士物。    |                     |                |                          |    |   |
| ++1\$K | 1/5/8X-    | MANUNAX.  |                     | /              |                          |    |   |
| 序号     | ł          | 日志类型      | 日志时间                | 日志信息           |                          |    |   |
| 1      |            | 通知日志      | 2020-04-30 08:58:52 | 姓名: 高形, 身份证号:  | 部件通知结果: 未通知短信通知结果: 未通知   |    |   |
| 2      |            | 审核日志      | 2020-04-30 08:58:52 | 姓名: 高彤, 身份证号:  | 审核结果:不通过,原因:学年相关信息填写不正确。 |    |   |
|        |            |           |                     |                | 共2条 < 1 > 10 条页 > 跳至 1   | 页  | ī |
|        |            |           |                     |                |                          |    |   |
|        |            |           |                     |                |                          |    |   |
|        |            |           |                     |                |                          |    |   |
|        |            |           |                     |                |                          |    |   |
|        |            |           |                     |                |                          |    |   |
|        |            |           |                     |                |                          |    |   |
|        |            |           |                     |                |                          |    |   |
|        |            |           |                     |                |                          |    |   |
|        |            |           |                     |                |                          |    |   |

上边为操作区,可对审核过的报名审核及通知日志筛选查询,以及日志信息导出;下面 为日志信息列表展示区,可查看日志详细信息。

| 日初時時 |          |                     |               | A Geolice                           |
|------|----------|---------------------|---------------|-------------------------------------|
| 由导   | 旧志       |                     |               | 操作区                                 |
| 亥日志数 | 1 通知日志数: | 1                   |               | 日志美型: 所有 v 日志时间: 過降时间段 自 Q 直向       |
| 号    | 日志类型     | 日志时间                | 日志信息          |                                     |
|      | 通知日志     | 2020-04-30 08:58:52 | 姓名: 高彤, 身份证号  | 邮件通知结果:未通知短信通知结果:未通知                |
|      | 审核日志     | 2020-04-30 08:58:52 | 姓名: 高彤, 身份证号: | 审核结果:不通过,原因:学年相关信息填写不正确。            |
|      |          |                     |               | <b>列表展示区</b> 共2条 < 1 → 10 約页 × 第至 1 |
|      |          |                     |               |                                     |
|      |          |                     |               |                                     |
|      |          |                     |               |                                     |

### 6.2 筛选日志信息

根据筛选栏自定义日志类型,日志时间,来筛选想要的数据,设置完毕后点击查询按钮,可筛选出想要的数据。

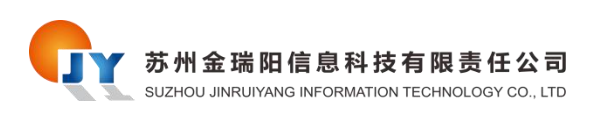

帮助手册

| 👽 數师资格证券 | 试人工智能审核系统4 | k.0.8               |                   |                               | - |    | × |
|----------|------------|---------------------|-------------------|-------------------------------|---|----|---|
| ● 自动审构   | 亥 🕹 人工市    | 间核 囲 数据查看           | .lu 数据统计 🗧 日志查看 📢 | ● 系统设置                        |   | 退出 | 1 |
| 由导       | 出日志        |                     |                   |                               |   |    |   |
| 审核日志数    | : 1 通知日志数: | 1                   |                   | 日志类型:所有 - 日志时间:选择时间段 自 . 4 直接 | 0 |    |   |
| 序号       | 日志类型       | 日志时间                | 日志信息              | /                             |   |    | 1 |
| 1        | 通知日志       | 2020-04-30 08:58:52 | 姓名: 高彤, 身份证号      | 邮件通知信果:未通知短信通知信果:未通知          |   |    |   |
| 2        | 审核日志       | 2020-04-30 08:58:52 | 姓名: 高彤, 身份证号:     | 审核结果:不通过,质因:学年相关信息填写不正确。      |   |    |   |
|          |            |                     |                   | 共2条 < 1 > 10 象页▼ 跳3           | 1 | 页  | Ē |

## 6.3 导出日志信息

#### 首先配置筛选项,选择你要导出的筛选数据,然后点击导出日志按钮,完成日志导出。

| 較同资格证明 | 》试人工智能审核系统4. | 0.8                 |               |                                |    | × |
|--------|--------------|---------------------|---------------|--------------------------------|----|---|
| ● 自动审问 | 亥 💄 人工审      | 核 田 数据查看            | 』 数据统计 ■ 日志查看 | ✿ 系统设置                         | 退出 | 1 |
|        | 出日志          |                     |               |                                |    |   |
| 审核日志数  | (: 通知日志数:    | 1                   |               | 日志 送型: 所有 v 日志时间: 选择时间段 自 Q 直询 |    |   |
| 序号     | 日志类型         | 日志时间                | 日志信息          |                                |    |   |
| 1      | 通知LI志        | 2020-04-30 08:58:52 | 姓名: 高影, 身份证号: | ,邮件通知结果:未通知短信通知结果:未通知          |    |   |
| 2      | 审核日志         | 2020-04-30 08:58:52 | 姓名: 高形, 身份证号  | 审核结果:不通过,原因:学年相关信息填写不正确。       |    |   |
|        | N            | \                   |               | 共2条 ( 1 ) 10条页 / 跳至            | 1  | 页 |
|        |              |                     |               |                                |    |   |
|        |              |                     |               |                                |    |   |
|        |              |                     |               |                                |    |   |
|        |              |                     |               |                                |    |   |

#### 导出日志信息:

|    | C8   | - ®, fx             |                  |                        |   |
|----|------|---------------------|------------------|------------------------|---|
|    | A    | В                   |                  | C                      | D |
| 1  | 日志类型 | 日志时间                | 1                | 目志信息                   |   |
| 2  | 通知日志 | 2020-04-30 08:58:52 | 姓名: 高形, 身份证号 邮件  | 通知结果:未通知短信通知结果:未通知     |   |
| 3  | 审核日志 | 2020-04-30 08:58:52 | 姓名: 高彤, 身份证号: 审核 | 结果:不通过,原因:学年相关信息填写不正确。 |   |
| 4  |      |                     |                  |                        |   |
| 5  |      |                     |                  |                        |   |
| 6  |      |                     |                  |                        |   |
| 7  |      |                     |                  |                        |   |
| 8  |      |                     |                  |                        |   |
| 9  |      |                     |                  |                        |   |
| 10 |      |                     |                  |                        |   |
| 11 |      |                     |                  |                        |   |
| 12 |      |                     |                  |                        |   |
| 13 |      |                     |                  |                        |   |
| 14 |      |                     |                  |                        |   |
| 45 |      |                     |                  |                        |   |

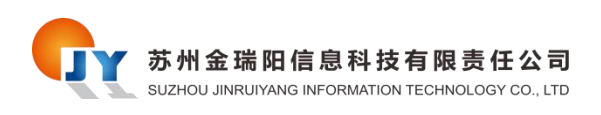

# 七、系统设置功能

### 7.1 界面介绍

点击上边第三个数据查看标签,进入数据查看功能。

| 較問资格证者試人工智能审核系统4.0.8                  |                                | - 🗆 × |
|---------------------------------------|--------------------------------|-------|
| ● 自动审核 ≗ 人工审核 ■ 数据查看                  |                                | 退出    |
| 审核设置                                  |                                |       |
| 公安部人脸验证: 🔵 ×                          | 自动提交审核: 🖉 國際合版性检测: 🚺 級名規则控制: 🚺 |       |
| 通知设置                                  |                                |       |
| 是否开通邮件通知:                             | 墨 *                            |       |
| 邮件服务器:                                | QQ邮箱 ~                         |       |
| 曲8件地址:                                | yunzileng@qq.com               |       |
| 邮件授权码:                                |                                |       |
| 目标邮箱 (演示測试使用) :                       | 613000033@qq.com               |       |
| 开通短信通知:                               | 是                              |       |
|                                       |                                |       |
| 通知模板                                  |                                |       |
| <b>审核通过通用模板</b><br>您的报名审核通过。          |                                | 修改    |
| 审核不通过通用模板<br>您的报名审核未通过,请登录报名系统直看具体原因。 |                                | 修改    |
| 户籍不符诵知模板                              |                                |       |

上边为审核设置,可对自动审核相关的操作进行配置;中间为通知设置,可对短信和邮箱通知相关的操作进行相关配置;下边为通知模板,可对发送的通知信息模板进行编辑。

| ,數师资格证考试人               | 工智能审核系统4.0.8                  |                  |              |             |    |
|-------------------------|-------------------------------|------------------|--------------|-------------|----|
| ● 自动审核                  | ▲ 人工审核 ■ 数据查看                 | Ju 数据统计 🔳 日志查看   | ✿ 系统设置       |             | 退出 |
| 审核设置                    |                               |                  | 市技沿罢         |             |    |
|                         |                               |                  | 甲核戊基         |             |    |
|                         | 公安部人脸验证: 💽 🗙                  | 自动提交审核: 🗸        | 图像合规性检测: 💽 🗙 | 报名规则控制: 💽 🗙 |    |
| 通知设置                    |                               |                  |              |             |    |
|                         | 是否开通邮件通知:                     | 是 ~              | 通知设置         |             |    |
|                         | 邮件服务器:                        | QQ邮箱             |              | ~           |    |
|                         | 曲所牛地址:                        | yunzifeng@qq.com |              |             |    |
|                         | 邮件授权码:                        |                  |              |             |    |
|                         | 目标邮箱 (演示測试使用) :               | 613000033@aa.com |              |             |    |
|                         | 开通短信通知:                       |                  |              |             |    |
|                         | 718A418/8A4                   | , da. *          |              |             |    |
|                         |                               |                  | ≰ 保存邮件设置     |             |    |
| 通知模板                    |                               |                  |              |             |    |
|                         |                               |                  | 通知模板         |             |    |
| 审核通过通用模                 | 坂<br>寸                        |                  |              |             | 修改 |
| ASAD DI KITA HIMBRI HIM | 2.                            |                  |              |             |    |
| 审核不通过通用#                | <b>要板</b><br>同时,清谷寻报夕夜始寺若中伏原田 |                  |              |             | 修改 |
| 124U JUDICIO (#1927K).  | 82,明显2010月786日香港外市区。          |                  |              |             |    |
| - 146-3-772-386-1484    | c                             |                  |              |             |    |

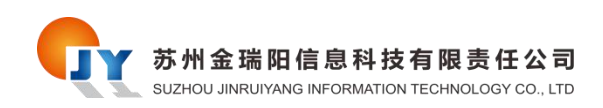

#### 7.2 审核设置

公安部人脸验证:开启时会将报名人员的报名照片比对公安部人脸库,看是否是同一个人。

自动提交审核:开启时会在报名人员审核结束后将结果提交到教育部报名网站。

图像合规性检测:开启时会将报名人员的报名照片进行检测,包括是否白底照片,模糊, 免冠等审核。

报名规则控制:开启时表示该地区停止审核,之后报名的人员无法进行审核并通知。

| Qr 較順資格证考试人 | 工智能审核系统4.0.8  |               |              |             | - 🗆 X |
|-------------|---------------|---------------|--------------|-------------|-------|
| ● 自动审核      | ▲ 人工审核 ■ 数据查看 | ▲ 数据统计 ■ 日志查看 | ✿ 系统设置       |             | 退出    |
|             |               |               |              |             |       |
| 审核设置        |               |               |              |             |       |
|             |               |               |              |             |       |
|             |               |               |              |             |       |
|             | 公安部人脸验证: 🔵 🗙  | 自动提交审核: 🔽 🔿   | 图像合规性检测: 💽 🗙 | 报名规则控制: 💽 🗙 |       |
| l           |               |               |              |             |       |
| 通知设置        |               |               |              |             |       |

#### 7.3 通知设置

开启或关闭邮箱通知、短信通知。 邮箱服务器:选择哪种邮箱作为通知的服务器。 邮箱地址:邮箱服务器的地址。 邮箱授权码:邮箱服务器的授权码。 目标邮箱:邮箱信息设置完毕后测试的邮箱地址,写一个自己能收到邮件的邮箱即可。 所有信息设置完毕后,记住请点击保存邮件设置按钮。

| 通知设置          |                  |
|---------------|------------------|
| 是否开通邮件通知:     | 是 ~              |
| 邮件服务器:        | QQ邮箱 v           |
| 曲形件中地址:       | yunzifeng@qq.com |
| 邮件授权码:        |                  |
| 目标邮箱(演示测试使用): | 613000033@qq.com |
| 开通短信通知:       | 是 ~              |
|               | ★ 保存邮件设置         |

#### 7.4 通知模板

有五种通知模板,发送通知时会根据这些模板信息进行发送,如需修改点击右侧的修改 按钮进行模板编辑。

| 通知模板                                                                   |    |
|------------------------------------------------------------------------|----|
| <b>审核通过通用模版</b><br>2010报名审核通过。                                         | 修改 |
| <b>単核不通过通用機板</b><br>約00股各单核未通过,请登录报名系统查套具体原因。                          | 修改 |
| 产 <mark>時不符通知機板</mark><br>加約一種信息不符合报名要求。講望录报名系统修改尸籍信息或电话咨询报名中心。        | 修改 |
| <b>開片不符通知機板</b><br>她的上传爾片信息不符合接名要求,请登录接名系統重新上传爾片或电话咨询接名中心。             | 修改 |
| <b>需现场确认通知模板</b><br>3899年版材料已收到,经判断需现场确认,请携带报考要求的相关资料,到底名公告中的指定地址现场确认。 | 修改 |

#### 第19页共24页

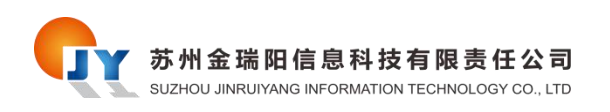

# 八、测试数据的制作及导入

#### 8.1 测试数据模板下载

首先先打开自动审核系统程序,然后打开一个浏览器,这里推荐谷歌浏览器或 360 极速 浏览器,然后再输入地址 <u>http://localhost:18790/examRegistration/test1.html</u>需要注意标红的 18790 端口要根据你实际在登陆界面的配置来填写,一般不修改的情况下都为 18790。

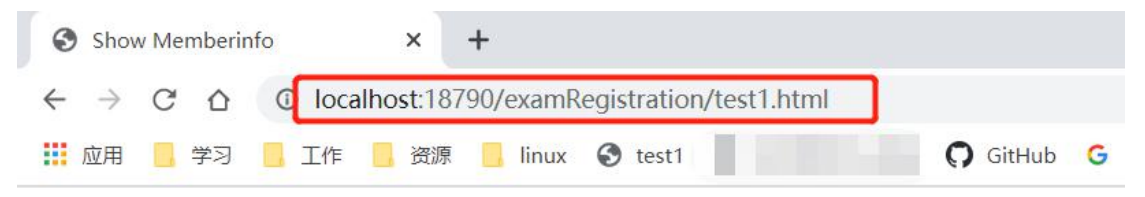

输入地址后打开页面,可以看到下面是仿国家报名系统的页面,最上边新增了数据导入 功能,点击图中所标记的数据模板下载以及图片包模板下载,将模板下载到本地。

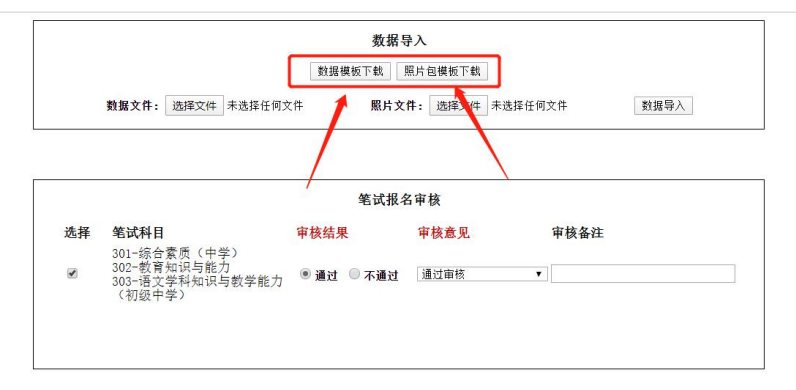

| 打り | 印确认表 | 返回 |
|----|------|----|
|    |      |    |

2019年下半年中小学教师资格考试(笔试)非在校生报名信息确认表

| 姓 名  | 刘晴                 | 性 别   | 女    |
|------|--------------------|-------|------|
| 出生日期 | 1996-10-12         | 民族    | 汉族   |
| 证件号码 | 220122199610122242 | 证件类型  | 身份证  |
| 政治面貌 | 共青团员               | 户籍所在地 | 吉林长春 |
|      |                    |       |      |

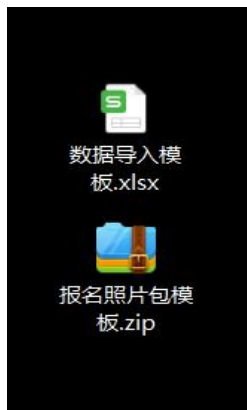

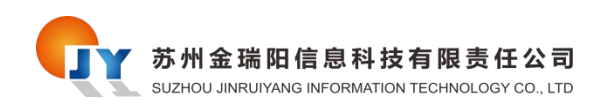

### 8.2 测试数据制作

打开数据导入模板.xlsx,根据标题及给出的模拟数据填写测试数据,姓名,身份证号必须填写,其他字段根据实际情况填写。

注:如果需要测试结果推送邮箱或短信,请填写准确的邮箱地址和手机号,否则无法进行推送。

| 1 | A  | В  | C    | D  | E    | F                                                                                                    | G    | н     |      | J. J.  | K    | L    | M      | N      | 0      | р   |
|---|----|----|------|----|------|----------------------------------------------------------------------------------------------------|------|-------|------|--------|------|------|--------|--------|--------|-----|
| 1 | 姓名 | 性别 | 出生日期 | 民族 | 身份证号 | 证件类型                                                                                                    | 政治面貌 | 户籍所在地 | 报考类别 | 居住证申领地 | 学校名称 | 学习形式 | 最高学历层次 | 是否师范专业 | 学历证书编号 | 入校年 |
| 2 |    |    |      |    |      | and the second second s |      |       |      |        |      |      |        |        |        |     |
| 3 |    |    |      |    |      |                                                                                                    |      |       |      |        |      |      |        |        |        |     |
| 4 |    |    |      |    |      |                                                                                                    |      |       |      |        |      |      |        |        |        |     |
|   |    |    |      |    |      |                                                                                                    |      |       |      |        |      |      |        |        |        |     |

#### 8.3 测试照片包制作

准备测试人员的照片,注意照片命名为人员的身份证号,照片格式为.jpg,准备完毕后 直接选中所有的照片,右键添加压缩文件,格式为.zip,照片包命名可自定义。照片包可以 参考下载的模板,保证格式一致。

|          | III.(D)                                |           |           |     |
|----------|----------------------------------------|-----------|-----------|-----|
| E C      |                                        |           |           |     |
| 1        | 2.用回図 3D 进行编辑<br>G署为点面悲星(D)            |           |           |     |
| 4        | 又且 力 未 回 月 夏 (D)<br>自 場 (□)            |           |           |     |
|          | HTED(P)                                |           |           |     |
|          |                                        |           |           |     |
| l.       | 可右旋转(I)                                |           |           |     |
|          | 可左旋转(L)                                |           |           |     |
| ł        | 播放到设备                                  | >         |           |     |
| 📑 ñ      | 添加到压缩文件(A)                             |           |           |     |
| 📑 ž      | 添加到 "230621199703250961.zip            | о" (Т)    |           |     |
| 📑 🖬      | 其他压缩命令                                 | >         |           |     |
|          | -Zip                                   | >         |           |     |
| (        | RC SHA                                 | >         |           |     |
| <b></b>  | dit with Notepad++                     |           |           |     |
| 1        | 使用 Windows Defender扫描                  | e         |           |     |
| P =      | 多图片合成PDF文档                             |           |           |     |
| 1 🖉 💿 1  | 是取图中文字                                 |           |           |     |
| 23062    | 新过网月邮箱十师先送                             |           |           |     |
| 03250    |                                        |           |           |     |
|          | < <del>∽</del><br>T开 <del>方</del> ,11) | × 1       |           |     |
|          |                                        |           |           |     |
| <u> </u> | 上传到"WPS云文档"                            |           |           |     |
| Bra 4    | 알/주고비 //WIDC -누/H/도+스마노그//             |           |           |     |
| 包括       | 建一个压缩文件 - 360日                         | 词         |           | 23  |
| 111.zip  |                                        |           | 剩余:17.6GB | - 1 |
| 压缩配置     | 音: 💿 速度最快                              | ○ 体积最小    |           | ۲.  |
| 智能为图     | 8片、视频、文档等挑选                            | 最优压缩方式,兼具 | 速度和压缩率    |     |
| 🔓 添加     | 密码 ¥生成超级压                              | 缩包        | 立即        | 叩压缩 |

#### 第 21 页 共 24 页

### 8.4 测试数据导入

制作完数据后一次在界面选择好数据文件和照片文件,选择完毕后点击数据导入按钮。

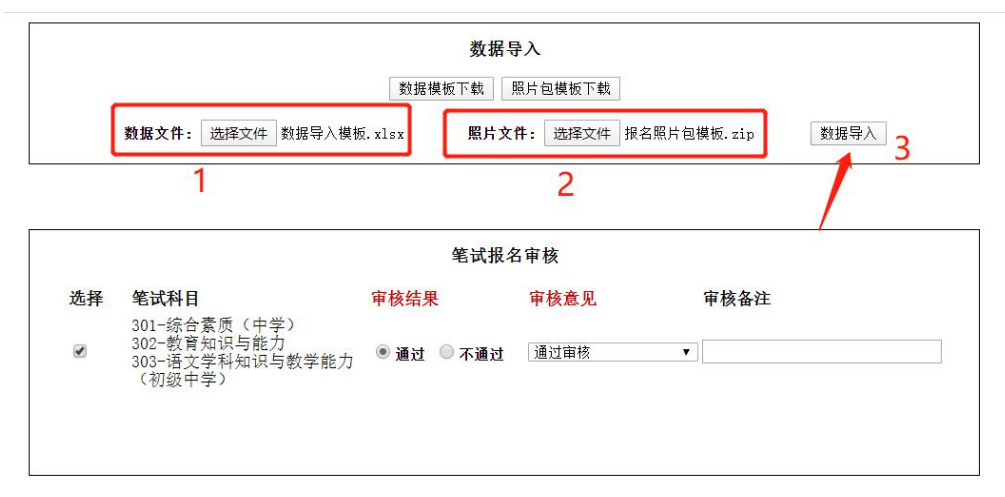

打印确认表 返回

2019年下半年中小学教师资格考试(笔试)非在校生报名信息确认表

| 姓 名  | 刘晴                 | 性别    | 女    |  |
|------|--------------------|-------|------|--|
| 出生日期 | 1996-10-12         | 民族    | 汉族   |  |
| 证件号码 | 220122199610122242 | 证件类型  | 身份证  |  |
| 政治面貌 | 共青团员               | 户籍所在地 | 吉林长春 |  |
|      |                    |       |      |  |

提示导入成功,证明测试数据成功导入到系统中,可以进行自动审核了。

| 🕄 test1 | localhost:18790 | 显示 |    | 中心 🚦 | YouTube | ○ 百度智能 |
|---------|-----------------|----|----|------|---------|--------|
|         | 导入成功!           |    |    |      |         |        |
|         |                 |    | 确定 |      |         |        |

|    |                                                          | 笔试报名      | 名审核  |      |
|----|----------------------------------------------------------|-----------|------|------|
| 选择 | 笔试科目                                                     | 审核结果      | 审核意见 | 审核备注 |
| 8  | 301-综合素质(中学)<br>302-教育知识与能力<br>303-语文学科知识与教学能力<br>(初级中学) | ◉通过 ○ 不通过 | 通过审核 |      |

#### 第22页共24页

### 8.5 测试数据查询

测试数据导入完毕后,可在下边的报名详情列表查询考生信息,默认情况下刷新一次页 面会从库中随机查找一条报名信息显示在页面上,也可以通过输入框内输入身份证号信息点 击查询按钮来查询指定的报名信息。

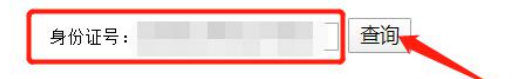

#### 2019年下半年中小学教师资格考试(笔试)在校生报名信息确认表

| 姓 名    | 周晓密                 | 性 别    | 女      |              |  |  |
|--------|---------------------|--------|--------|--------------|--|--|
| 出生日期   | 1999-11-17          | 民族     | 汉族     |              |  |  |
| 证件号码   |                     | 证件类型   | 身份证    | ( )          |  |  |
| 政治面貌   | 共青团员                | 户籍所在地  | 浙江衢州   |              |  |  |
| 报考类别   | 初中                  | 居住证申领地 | 无      |              |  |  |
| 学校名称   | 吉林农业大学              |        | 学习形式   | 自学考试         |  |  |
| 最高学历层次 | 本科                  |        | 是否师范专业 | 否            |  |  |
| 学历证书编号 | 0                   |        |        | 8            |  |  |
| 入校年份   | 2017                |        | 学制     | 四年           |  |  |
| 当前年级   | 三年级                 |        | 专业     | 三年级          |  |  |
| 学籍学号   | 无                   |        | 院系班级   | 植物保护学院植物保护三班 |  |  |
| 学信网验证码 | -                   |        | 无      |              |  |  |
| 注册时间   | 2019-09-03 08:59:01 |        | 电子邮箱   | 确认           |  |  |
|        |                     | 报考     | 信息     |              |  |  |
|        | 笔试科目                |        | 考区     |              |  |  |
|        | 301-综合素质(中学)        | 2      | 长春市    |              |  |  |
|        | 302-教育知识与能力         |        | - 长春市  |              |  |  |

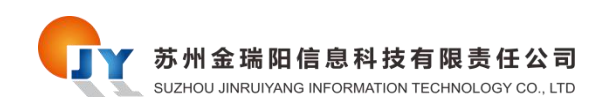

### 8.6 测试数据修改邮箱及手机号

如果需要发送通知,并且之前导入的测试数据的邮箱或手机号填写不正确需要修改,可 以通过身份证号查询的方式查询到指定报名信息,找到电子邮箱或手机号的输入框,填写正 确的信息,点击确认按钮保存。

| 高学历层次                                                                                                    |                                                                      | 本科                                                                        | 是否师范专业                                           |                                       | 否                                     |                                             |  |  |  |
|----------------------------------------------------------------------------------------------------|----------------------------------------------------------------------|---------------------------------------------------------------------------|--------------------------------------------------|---------------------------------------|---------------------------------------|---------------------------------------------|--|--|--|
| 学历证书编号                                                                                                    |                                                                      |                                                                           | 91                                               |                                       |                                       |                                             |  |  |  |
| 入校年份                                                                                                    | 2                                                                    | 017                                                                       | 学制                                               |                                       |                                       |                                             |  |  |  |
| 当前年级                                                                                                    | Ξ                                                                    | 年级                                                                        | 专业                                               | 三年级                                   |                                       |                                             |  |  |  |
| 学籍学号                                                                                                    | 8                                                                    | 无                                                                         | 院系班级                                             | 植物保护学院植物保护三班                          |                                       |                                             |  |  |  |
| 学信网验证码                                                                                                    |                                                                      |                                                                           | ·无                                               |                                       |                                       |                                             |  |  |  |
| 注册时间                                                                                                    | 2019-09-03                                                           | 3 08:59:01                                                                | 电子邮箱                                             |                                       |                                       | 确认                                          |  |  |  |
|                                                                                                    |                                                                      | 报考                                                                        | <sup>告信息</sup>                                   |                                       |                                       | 1                                           |  |  |  |
| 笔试科目                                                                                                    |                                                                      |                                                                           |                                                  | 考区                                    |                                       |                                             |  |  |  |
| 301-综合素质(中学)                                                                                                    |                                                                      |                                                                           | 长春市                                              |                                       |                                       |                                             |  |  |  |
|                                                                                                    | 302-教育知识与俞                                                           | と<br>力                                                                    |                                                  | 长春市                                   |                                       |                                             |  |  |  |
| 本人已<br>件。本人所提供<br>没有在近5年内社<br>若由于<br>在参加中小学教<br>《国家教育考试<br>承诺/                                                                                                    | 仔细阅读中小学考<br>的以上报名信息和<br>废撤销教师资格的<br>本人填报虚假信息<br>师资格考试期间通<br>违规处理办法》封 | 收师资格考试报名公告<br>如照片真实、准确、有<br>情况。<br>息,导致无法参加教师<br>遵守考试纪律,服从考<br>接受考试机构的处理。 | 5中的各项内容和5<br>有效,没有因犯罪5<br>师资格考试或教师3<br>5试工作人员管理, | 规定,并充<br>受到有期徒<br>资格认定,<br>,如有违反<br>年 | 分了解报考<br>刑以上刑事<br>责任将由本<br>考试纪律的<br>月 | 所需的各项条<br>处罚的记录,办<br>人自负。本人将<br>行为,愿按照<br>日 |  |  |  |
| 审核人员: 220                                                                                                    |                                                                      |                                                                           | 2131 10770 1011 100000                           |                                       |                                       |                                             |  |  |  |
| A head of the second second s<br>second second second second second second second second second second second second second second second second second second second second second second second second second second second second second second second second second sec | )1mshenhe5                                                           | 审核时间: 2020                                                                | -01-11 19:26:5                                   | 56                                    |                                       |                                             |  |  |  |